## 1. Εγγραφή στο ΣΑΚΑ Tennis Club

- Μεταβείτε στην ιστοσελίδα <u>saka.gr</u> και επιλέξτε **Συνδεθείτε εδώ**.
  - Ενημέρωση Προσωπικών Στοιχείων
  - Online Πληρωμή Συνδρομής
  - Εύρεση Συναποφοίτου / Συμμαθητή
  - Εγγραφή στα ΣΑΚΑ Chapters
  - Δήλωση Συμμετοχής σε Εκδηλώσεις
  - Αγορά Εισιτηρίων Εκδηλώσεων

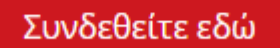

Για εγγραφή πατήστε εδώ

- Εισάγετε τα στοιχεία σύνδεσής σας (username και password).
- Αφού συνδεθείτε, επιλέξτε Συμμετοχή σε ΣΑΚΑ Tennis.
- Ολοκληρώστε τη διαδικασία εγγραφής, επιλέγοντας το επίπεδο του αθλητή που σας αντιπροσωπεύει (beginner, intermediate, advanced, master).
- \*\* Σε περίπτωση που δεν έχετε κωδικούς, επιλέξτε Για εγγραφή πατήστε εδώ

Τα στοιχεία σας που υποβάλατε θα ελεγχθούν από τη Γραμματεία του ΣΑΚΑ και η εγγραφή σας θα ολοκληρωθεί το αργότερο εντός 2 εργασίμων ημερών.

## 2. Αγορά Credits

Η αγορά credits είναι διαθέσιμη μόνο για ταμειακά ενήμερα μέλη.

(Εάν χρειάζεται να πληρώσετε και τη συνδρομή σας, μπορείτε να το κάνετε στην ίδια συναλλαγή.)

Για να πραγματοποιήσετε την αγορά, ακολουθήστε τα εξής βήματα:

- Συνδεθείτε στον λογαριασμό σας μέσω του <u>saka.gr</u>.
- Επιλέξτε την ενότητα **ΟΝLINE Πληρωμή Συνδρομής**.

|                              | Απόφειτος: ΔΥΟ ΑΠΟΦΟΙΤΟ |
|------------------------------|-------------------------|
|                              | Υπηρεσίες μελών         |
| 🗁 ΟΝLΙΝΕ Πληρωμή Συνδρομής   | •                       |
| Ενημέρωση Προσωπικών Στοιχεί | ων >                    |
| Q Εύρεση Συναποφοίτου        | •                       |
| 🌐 Συμμετοχή σε ΣΑΚΑ Chapter  | •                       |
| 🔎 Συμμετοχή σε ΣΑΚΑ Tennis   | •                       |
|                              |                         |

- Επιλέξτε τα credits (5 ή 10) που επιθυμείτε να αγοράσετε και ολοκληρώστε τη συναλλαγή μέσω του ασφαλούς συστήματος πληρωμών.
- 5 ώρες: €50, 10 ώρες: €100

## 3. Κράτηση Γηπέδου

- Επαρκές υπόλοιπο credits
- Ελέγξτε πρώτα τη διαθεσιμότητα του γηπέδου εδώ (λινκ)
- Για κρατήσεις επικοινωνήστε τηλεφωνικά με τη Λέσχη του ΣΑΚΑ, με την υπεύθυνη, κα. Μ. Αντωνιάδου, στο τηλέφωνο 210 6722067